# (מדריך התחברות) Connection Guide

### מערכת הפעלה נתמכות

באמצעות תקליטור התוכנה, תוכל להתקין את תוכנת המדפסת במערכות ההפעלה הבאות:

- Windows 8.1 •
- Windows Server 2012 R2
  - Windows 7 SP1 •
- Windows Server 2008 R2 SP1
  - Windows Server 2008 SP1
    - Windows Vista SP1 •
  - Windows Server 2003 SP2
    - Windows XP SP3 •
- מערכת ההפעלה Mac OS X גרסה 10.6 או מאוחרת יותר
  - Red Hat Enterprise Linux WS
    - openSUSE Linux •
  - SUSE Linux Enterprise Desktop
    - SUSE Linux Enterprise Server
      - Debian GNU/Linux •
      - Linpus Linux Desktop •
      - Red Flag Linux Desktop
        - Fedora 12 •
        - PCLinuxOS •

### הערות:

- עבור מערכות הפעלה של Windows, מנהלי ההתקנים וכלי השירות נתמכים הן עבור גרסאות bit-32 והן עבור גרסאות bit-64.
- עבור מנהלי התקן וכלי שירות המתאימים למערכת ההפעלה Mac OS X גרסה 10.5 או מוקדמת יותר ולגרסאות נתמכות מסוימות
  עבור מנהלי התקן וכלי שירות המתאימים למערכת ההפעלה <u>http://support.lexmark.com</u>.
  - למידע נוסף על תאימות תוכנה עם כל מערכות ההפעלה האחרות, פנה לתמיכה הטכנית.

# Software and Documentation התקנת המדפסת באמצעות התקליטור

- סגור את כל היישומים הפתוחים. 1
- . Software and Documentation הכנס את התקליטור 2

אם מסך ההתקנה אינו מופיע לאחר רגע, הפעל את התקליטור ידנית:

### ב- Windows 8

בצ'ארם 'חיפוש', הקלד: **הפעלה** ולאחר מכן נווט אל: רשימת יישומים > **הפעלה** > הקלד D:\setup.exe אישור

### ב- Windows 7 או גרסה מוקדמת יותר

- א לחץ על 🛷 או לחץ על התחל ולאחר מכן לחץ על הפעלה.
- ב בתיבת הדו-שיח 'התחל חיפוש' או 'הפעלה', הקלד D:\setup.exe.

. לחץ על Enter או לחץ על אישור.

.DVD/הערה: **D** היא אות כונן התקליטורים

לחץ על **התקנה** ובצע את ההוראות שעל מסך המחשב.

# התקנה מקומית של המדפסת (Windows)

עדכונים לתוכנת המדפסת (אם יש), יעמדו לרשותך באתר האינטרנט של Lexmark, שכתובתו www.lexmark.com.

### מהי הדפסה מקומית?

*הדפסה מקומית* היא הדפסה למדפסת המחוברת באופן מקומי (מדפסת שמחוברת ישירות למחשב עם כבל USB או עם כבל מקבילי). בעת הגדרת סוג זה של מדפסת, עליך להתקין את תוכנת המדפסת *לפני* חיבור כבל USB. למידע נוסף, עיין בתיעוד ההתקנה המצורף למדפסת.

באפשרותך להשתמש בתקליטור *Software and Documentation* (תוכנה ותיעוד) להתקנת תוכנת המדפסת הדרושה במרבית מערכות ההפעלה מסוג Windows.

### התקנת המדפסת באמצעות אשף הוספת המדפסת (Windows)

הערה: לרשימה של מערכות הפעלה נתמכות של Windows, ראה <u>"מערכת הפעלה נתמכות" בעמוד 1</u>.

- סגור את כל התוכניות הפתוחות. 1
- השג עותק של חבילת התקנת התוכנה. 2
- בתקליטור Software and Documentation שמצורף למדפסת.

הערה: אם מופיעה תיבת הדו-שיח להתקנה, סגור אותה.

- . <u>http://support.lexmark.com</u> אתר האינטרנט שלנו בכתובת
  - . הפעל את האשף 'הוספת מדפסת'.

### ב- Windows 8

בצ'ארם 'חיפוש', הקלד: **הפעלה** ולאחר מכן נווט אל:

רשימת יישומים > **הפעלה** > הקלד control printers (בקרת מדפסות) > אישור > הוסף התקנים ומדפסות > בחר מדפסת מקומית > **הבא** 

### ב- Windows 7 או גרסה מוקדמת יותר

- . א לחץ על 砂 או לחץ על התחל ולאחר מכן לחץ על הפעלה.
- ב בתיבת הדו-שיח 'התחל חיפוש' או 'הפעלה', הקלד control printers (בקרת מדפסות).
  - . לחץ על Enter או לחץ על אישור ג
  - ד מתוך התיקייה מדפסות, לחץ על **הוספת מדפסת > הבא**.
    - **ה** בחר מדפסת מקומית להתקנה, ולאחר מכן לחץ על הבא.
  - ו בחר את היציאה שבה ברצונך להשתמש, ולאחר מכן לחץ על הבא.
    - לחץ על **מתוך דיסק**, ולאחר מכן ציין את מיקום תוכנת המדפסת.

הערה: הנתיב צריך להיות זהה ל: \Drivers\Print\GDI, כאשר D היא אות הכונן שמכיל את חבילת התקנת התוכנה.

. לחץ על אישור ובצע את ההוראות שעל מסך המחשב. 5

## (Windows) התקנת המדפסת ברשת

### מהי הדפסה ברשת?

בסביבות Windows, אפשר להגדיר מדפסות רשת להדפסה ישירה או להדפסת משותפת. שתי שיטות ההדפסה ברשת מחייבות התקנה של תוכנת מדפסת ויצירה של יציאת רשת.

| דוגמה | שיטת הדפסה                                                                                                    |
|-------|----------------------------------------------------------------------------------------------------|
|       | הדפסת IP<br>• המדפסת מחוברת ישירות לרשת באמצעות כבל רשת, דוגמת כבל Ethernet.<br>• תוכנת המדפסת מותקנת בדרך כלל בכל מחשב רשת.                                                                                                    |
|       | שיתוף הדפסה<br>• המדפסת מחוברת לאחד המחשבים ברשת באמצעות כבל מקומי, דוגמת כבל USB או כבל מקבילי.<br>• תוכנת המדפסת מותקנת במחשב המחובר למדפסת.<br>• במהלך התקנת התוכנה, המדפסת מוגדרת כ"משותפת" כדי שמחשבים אחרים ברשת יוכלו להדפיס אליה. |

### התקנת המדפסת ברשת Windows) Ethernet בלבד)

לפני שתתקין את המדפסת ברשת Ethernet, ודא שהשלמת את ההתקנה הראשונית של המדפסת, וכי המדפסת מחוברת לרשת Ethernet פעילה.

- סגור את כל התוכניות הפתוחות. 1
- השג עותק של חבילת התקנת התוכנה. 2
- בתקליטור Software and Documentation שמצורף למדפסת
- מאתר האינטרנט שלנו: עבור אל <u>http://support.lexmark.com</u> ולאחר מכן נווט אל: SUPPORT & DOWNLOAD > (תמיכה והורדות) בחר את המדפסת שברשותך > בחר את מערכת ההפעלה שברשותך
  - לחץ פעמיים חבילת התקנה התוכנה. **3**

המתן להופעת תיבת הדו-שיח של ההתקנה.

אם אתה משתמש בתקליטור Software and Documentation ותיבת הדו-שיח של התקנה אינה מופיעה, בצע את הפעולות הבאות:

### ב- Windows 8

בצ'ארם 'חיפוש', הקלד: **הפעלה** ולאחר מכן נווט אל: רשימת יישומים > **הפעלה** > הקלד D:\setup.exe > אישור.

### ב- Windows 7 או גרסה מוקדמת יותר

- . א לחץ על 🛷 או לחץ על **התחל** ולאחר מכן לחץ על **הפעלה**.
- ב בתיבת הדו-שיח 'התחל חיפוש' או 'הפעלה', הקלד D:\setup.exe.
  - . לחץ על Enter או לחץ על אישור.

.DVD/הערה: **D** היא אות כונן התקליטורים

- לחץ על **התקנה** ובצע את ההוראות שעל מסך המחשב.
  - . בחר חיבור Ethernet ולאחר מכן לחץ על המשך.
- Ethernet למחשב ולאחר מכן למדפסת כאשר תונחה לעשות זאת. 6
  - . בחר את המדפסת ברשימה ולאחר מכן לחץ על **המשך**.

. **הערה:** אם המדפסת המוגדרת אינה מופיעה ברשימה, לחץ על שינוי חיפוש.

. בצע את ההוראות שעל מסך המחשב **8** 

#### שיתוף המדפסת ברשת

. פתח את תיקיית המדפסות 1

#### ב- Windows 8

בצ'ארם 'חיפוש', הקלד: **הפעלה** ולאחר מכן נווט אל: רשימת יישומים > **הפעלה** > הקלד control printers (בקרת מדפסות) > אישור

### ב- Windows 7 או גרסה מוקדמת יותר

- א לחץ על 砂 או לחץ על **התחל** ולאחר מכן לחץ על **הפעלה**.
- ב בתיבת הדו-שיח 'התחל חיפוש' או 'הפעלה', הקלד control printers (בקרת מדפסות).
  - . לחץ על Enter או לחץ על אישור.
  - בהתאם להתקן שברשותך, בצע אחת מהפעולות הבאות: 2
    - לחץ לחיצה ארוכה על המדפסת שברצונך לשתף.
    - לחץ לחיצה ימנית על המדפסת שברצונך לשתף.
    - . בתפריט שמופיע, לחץ על מאפייני מדפסת או שיתוף. 3
- **4** בכרטיסייה 'שיתוף', לחץ על **שתף מדפסת זו** או **משותפת כ** ולאחר מכן הקצה שם ייחודי למדפסת.
  - בכרטיסייה 'יציאות', לחץ על **הוספת יציאה > יציאה מקומית > יציאה חדשה**.
  - . הקלד את 'שם היציאה למוסכמה עולמית למתן שמות (UNC)' ולאחר מכן לחץ על אישור.

הערה: שם יציאת UNC מורכב משם השרת ומשם ייחודי של המדפסת, וצריך להיות בתבנית UNC!.

. לחץ על החל > אישור **7** 

### התקנה מקומית של המדפסת (Macintosh)

### לפני ההתקנה המקומית של המדפסת (Macintosh בלבד)

המדפסת יכולה להיות מחוברת לרשת מקומית באמצעות כבל USB. בעת הגדרת מדפסת באופן זה, עליך להתקין את תוכנת המדפסת *לפני* חיבור כבל USB. למידע נוסף, עיין בתיעוד המצורף למדפסת.

באפשרותך להשתמש בתקליטור Software and Documentation (תוכנה ותיעוד) להתקנת תוכנת המדפסת.

הערה: באפשרותך גם להוריד את מנהל ההתקן של המדפסת בכתובת <u>http://support.lexmark.com</u>.

### יצירת תור הדפסה (Macintosh בלבד)

להדפסה מקומית ממחשב Macintosh, עליך ליצור תור הדפסה.

- **1** התקן את קובץ מנהל ההתקן של המדפסת במחשב.
- א הכנס את התקליטור Software and Documentation (*תכנה ותיעוד*) ולאחר מכן לחץ לחיצה כפולה על חבילת ההתקנה של המדפסת.
  - בצע את ההוראות שעל מסך המחשב.
  - **ג** בחר Destination (יעד), ולאחר מכן לחץ בחר 100 (המשך).
  - ד במסך Easy Install (התקנה קלה), לחץ על Install (התקן).
    - **ה** הזן את סיסמת המשתמש ולחץ על **OK (אישור)**. כל התוכנה הדרושה מותקנת במחשב.
    - ו לחץ על Close (סגירה) לאחר השלמת ההתקנה.
      - בתפריט Apple, נווט לכל אחד מהבאים: 2
- System Preferences (העדפות מערכת) Print & Scan< (העדפות מערכת) System Preferences (העדפות מערכת)
- System Preferences (העדפות מערכת) Print & Fax< (הדפסה ופקס) Open Print Queue< (פתח תור הדפסה)
  - . ודא שנוצר תור הדפסה

# התקנת המדפסת ברשת Macintosh) Ethernet בלבד)

- **1** התקן את קובץ מנהל ההתקן של המדפסת במחשב:
- א הכנס את התקליטור Software and Documentation (*תכנה ותיעוד*) ולאחר מכן לחץ לחיצה כפולה על חבילת ההתקנה של המדפסת.
  - בצע את ההוראות שעל מסך המחשב.
  - (המשך). בחר Destination (יעד), ולאחר מכן לחץ בחר מדיעד).
    - ד במסך ההתקנה הרגילה, לחץ על Install (התקן).
    - **ה** הזן את סיסמת המשתמש ולחץ על **OK (אישור)**. כל התוכנה הדרושה מותקנת במחשב.
    - ו לחץ על Close (סגירה) לאחר השלמת ההתקנה.
      - הוסף את המדפסת. 2
        - להדפסת IP:
      - א בתפריט Apple, נווט לכל אחד מהבאים:
  - (העדפות מערכת) Print & Scan< (העדפות מערכת) System Preferences
    - (העדפסה ופקס) Print & Fax< (העדפות מערכת) System Preferences
      - **ב** לחץ על **+**.
      - **. וח**ץ על הכרטיסייה **IP**.
  - **ד** הקלד את כתובת ה- IP של המדפסת בשדה כתובת ולאחר מכן לחץ על Add (הוספה).
    - להדפסת AppleTalk

### הערות:

- . אופעל במדפסת AppleTalk ודא ש-
- .10.5 אפשרות זו נתמכת רק ב-Mac OS X גרסה 10.5

- א בתפריט Apple, נווט אל: (העדפות מערכת) Print & Fax< (העדפות מערכת) System Preferences
  - ב לחץ על +, ולאחר מכן נווט אל: בחר את המדפסת מהרשימה >Add (הוספה) Add

**הערה:** אם המדפסת אינה מוצגת ברשימה, ייתכן שתצטרך להוסיף אותה באמצעות כתובת IP. לקבלת מידע נוסף, פנה לאיש התמיכה במערכת.